# SEELOCK

### РУКОВОДСТВО ПО ЭКСПЛУАТАЦИИ ПЕРСОНАЛЬНОГО НОСИМОГО ВИДЕОРЕГИСТРАТОРА

# **SEELOCK INSPECTOR B2**

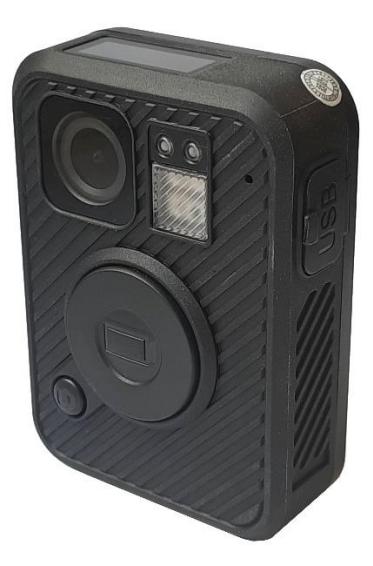

v 1.05

©SEELOCK 2024

HTTP://SEELOCK.RU

## СОДЕРЖАНИЕ

| 1. | Внешний вид устройства                         | 3  |
|----|------------------------------------------------|----|
| 2. | Управление                                     | 6  |
| 3. | Паспорт устройства и гарантия                  | 18 |
| 4. | Информация о товарном знаке и авторских правах | 20 |

## 1. Внешний вид устройства

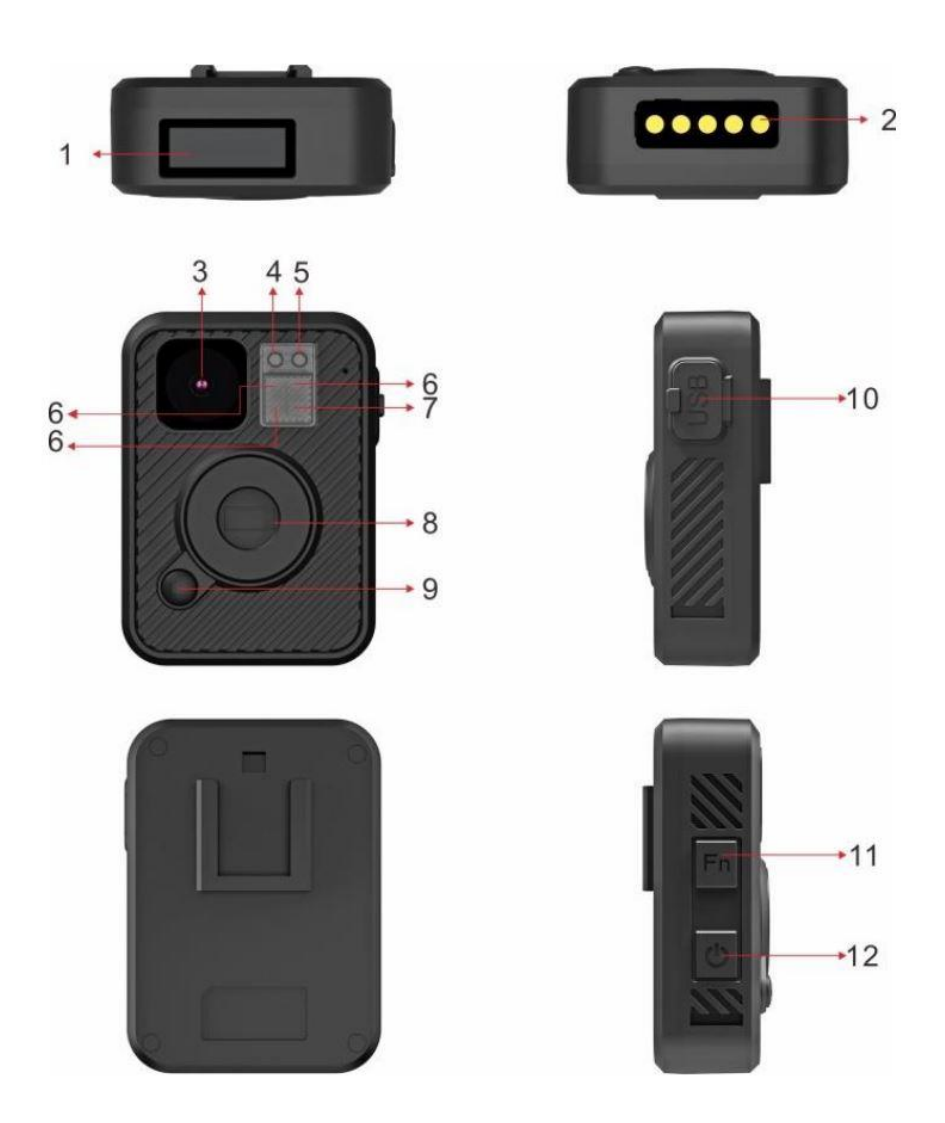

| №<br>элемента                    | Описание                                                                                                    |  |
|----------------------------------|----------------------------------------------------------------------------------------------------|--|
| 1.<br>ЖК дисплей                 | Отображает индикаторы заряда батареи,<br>свободного объёма памяти, WiFi и GPS<br>Нажмите кнопку питания (12) для<br>включения/выключения подсветки<br>дисплея                                  |  |
| 2.<br>Мультисервисный<br>порт    | Порт подключения видеорегистратора к<br>док-станции или терминалу зарядки                                                                                                    |  |
| 3.<br>Объектив                   | FullHD камера                                                                                                    |  |
| 4.<br>LED индикатор<br>состояния | Горящий зелёный: камера в режиме<br>ожидания<br>Горящий красный: включен режим<br>предварительной записи<br>Мигающий красный: идёт запись видео<br>Однократно мигающий: камера снимает<br>фото |  |
| 5.<br>LED индикатор<br>заряда    | Синий: идёт зарядка<br>Белый: полностью заряжен                                                                                                    |  |
| 6.<br>ИК-подсветка               | Инфракрасные светодиоды ночной подсветки обеспечивают чёткость изображения в условиях низкой освещённости до 10 метров                                                                         |  |
| 7.<br>Датчик<br>освещённости     | Анализирует уровень освещённости и автоматически задействует или отключает ИК-подсветку                                                                                                    |  |

SEELOCK INSPECTOR B2

| 8.                         | а) Нажмите для начала видеозаписи                                                                                                    |  |  |
|----------------------------|----------------------------------------------------------------------------------------------------|--|--|
| Кнопка                     | b) Удерживайте нажатой 3 секунды                                                                                                    |  |  |
| видеозаписи                | чтобы остановить видеозапись                                                                                                    |  |  |
| 9.<br>Кнопка<br>фотосъёмки | <ul> <li>а) При однократном нажатии делает мгновенное фото в режиме ожидания или во время видеозаписи</li> <li>b) При удерживании нажатой в течение 3 секунд видеорегистратор переходит в скрытый режим: отключаются все LED индикаторы, ЖК дисплей и голосовое оповещение, остаются включёнными только вибросигналы – однократный при начале видеозаписи. двукратный при</li> </ul> |  |  |
|                            | остановке видеозаписи                                                                                                    |  |  |
|                            | Стандартный вход mini-USB для                                                                                                    |  |  |
|                            | подключения к ПК или зарядного                                                                                                    |  |  |
| 10.                        | устройства                                                                                                    |  |  |
| ОЅВ ВХОД                   | Может быть использован для подключения                                                                                                    |  |  |
|                            | внешней камеры (опционально)                                                                                                    |  |  |
|                            | а) Однократное нажатие                                                                                                    |  |  |
|                            | включает/выключает ИК-подсветку                                                                                                    |  |  |
| 11.                        | (в ручном режиме управления ИК-                                                                                                    |  |  |
| Кнопка Fn                  | подсветкой)                                                                                                    |  |  |
|                            | в) При удерживании нажатои в                                                                                                    |  |  |
|                            | отретите з секунд в режиме                                                                                                    |  |  |
| 10                         |                                                                                                    |  |  |
| та.<br>Киопиа              | здерживание нажатой в течение 5 секунд                                                                                                    |  |  |
|                            | чтоов включить/выключить                                                                                                    |  |  |
| питания                    | видеорегистратор                                                                                                    |  |  |

#### 2. Управление

#### Включение, выключение, режим ожидания

**心** 

Нажмите и удерживайте кнопку питания (12) чтобы включить устройство, после чего оно перейдёт в режим ожидания. Повторное нажатие в течение 3 секунд выключит устройство.

#### Видеозапись

ожидания В режиме нажмите кнопку (8), прозвучит видеозаписи голосовое "Старт оповещение записи", видеорегистратор подаст однократный вибросигнал, начнётся запись видео. При этом, LED индикатор состояния (4) начнёт мигать красным цветом.

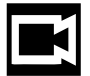

Для остановки видеозаписи и возврата в режим ожидания, нажмите и удерживайте эту же кнопку (8) в течение 3 секунд.

**Примечание:** если устройство выключено, нажмите и удерживайте кнопку видеозаписи чтобы быстро включить камеру и сразу начать видеозапись.

#### Фотосъёмка

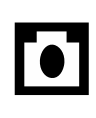

В режиме ожидания или во время видеозаписи, нажмите кнопку фотосъёмки (9) чтобы сделать мгновенное фото.

При удерживании нажатой кнопки фотосъёмки (9) В течение 3 секунд видеорегистратор переходит скрытый В режим: отключаются все LED индикаторы, ЖК дисплей и голосовое оповещение, остаются включёнными вибросигналы только однократный при начале видеозаписи, двукратный при остановке видеозаписи.

WiFi

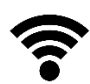

В режиме ожидания нажмите и удерживайте кнопку Fn для Включения/Выключения WiFi. Перед использованием функции WiFi, пожалуйста, установите на смартфон/планшет приложение "Eyescam PRO":

для IPhone:

для Android:

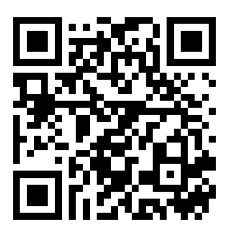

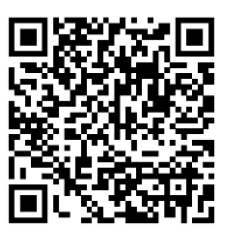

#### Мобильное приложение для WiFi

- Включите видеорегистратор, затем нажмите и удерживаете кнопку Fn в течение 3 секунд для включения функции WiFi. Иконка WiFi на ЖК дисплее загорится синим цветом.
- 2. В телефоне найдите и подключитесь к точке доступа "amba\_boss-\*\*\*", пароль доступа: **1234567890**.
- После того, как WiFi соединение между регистратором и телефоном будет установлено, запустите приложение "Eyescam PRO". На экране телефона появится изображение с видеорегистратора и будет транслироваться в потоковом режиме онлайн, вы также сможете управлять фото и видео записью.
- 4. Нажатие кнопки «Видео» включает запись видео, повторное нажатие останавливает. Нажатие кнопки «Фото»
- Просмотр отснятых фото и видео файлов будет доступен после остановки записи. Для этого, нажмите кнопку «Просмотр». Здесь можно скачать, просмотреть, удалить материалы. Чтобы поделиться файлом, его нужно сначала скачать на телефон.

#### SEELOCK INSPECTOR B2

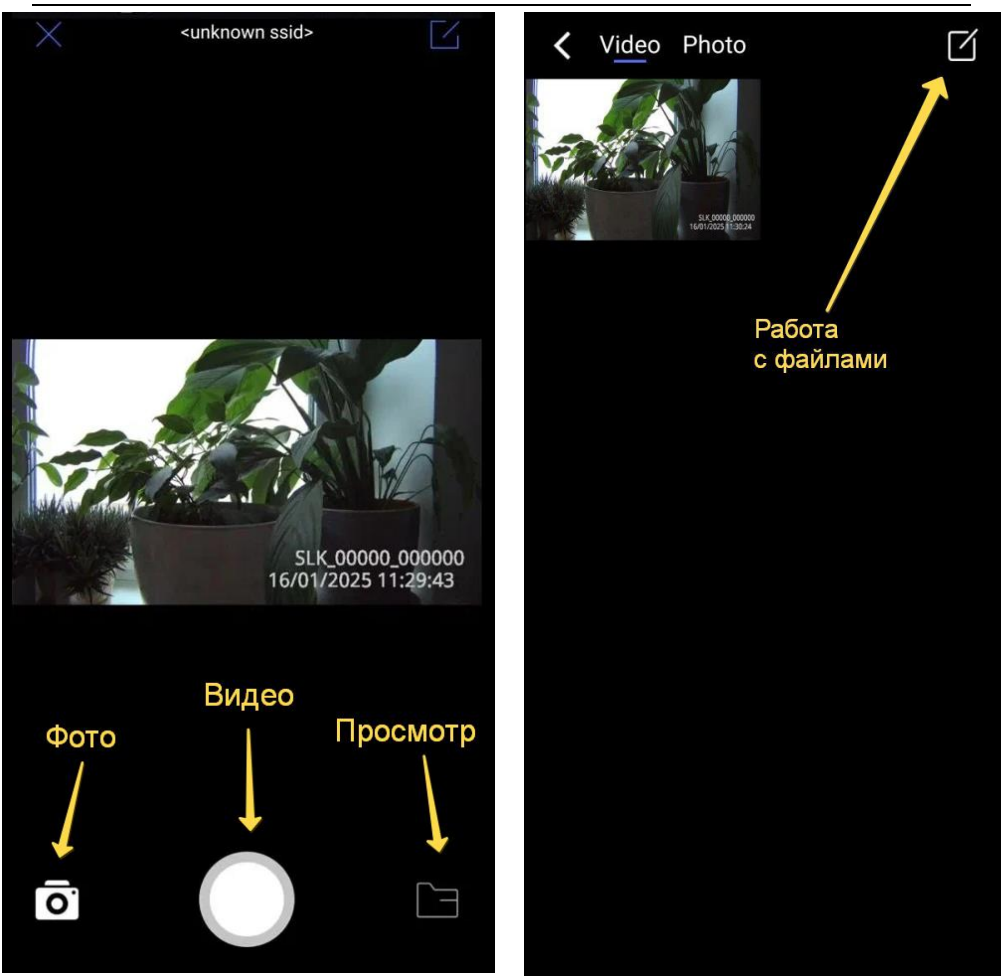

ЖК дисплей

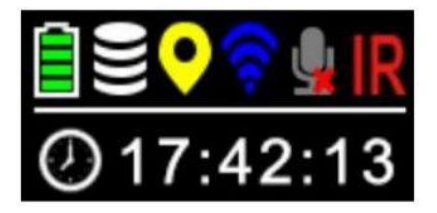

|              | IR         | При включении ИК   |
|--------------|------------|--------------------|
| ИК подсветка |            | подсветки иконка   |
|              |            | горит красным      |
|              |            | Когда микрофон     |
| Отключить    | .0.        | выключен, на       |
| микрофон     | микрофон 🔛 | значке появляется  |
|              |            | красный крестик    |
|              |            | Когда включен      |
| WiFi         | ବ          | WiFi, иконка горит |
|              |            | синим              |
|              |            | При поиске         |
|              | 0          | сигнала GPS        |
| GPS          | <u></u>    | иконка мигает, а   |
|              |            | при обнаружении    |
|              |            | – горит желтым     |
|              |            | 4 блока означают,  |
|              |            | что память         |
| Хранилище    |            | переполнена. На    |
|              |            | один блок меньше   |
|              |            | – есть место.      |
| _            | ~          | Индикатор уровня   |
| Батарея      |            | заряда             |
|              |            | аккумулятора       |
| Разрешение   | 1440P      | Установленное      |
| -            |            | разрешение видео   |
|              |            | индикатор записи.  |
|              |            | красная точка      |
| Запись       | REC        | горит постоянно в  |
|              |            | режиме ожидания    |
|              |            | и мигает при       |
|              |            | видеозаписи.       |

| Продворитольное |               | Включён   | режим    |
|-----------------|---------------|-----------|----------|
| предварительная | Pre-recording | предварит | ельной   |
| Sallincb        |               | записи    |          |
|                 |               | Длительно | СТЬ      |
| Время записи    | 056:10:13     | записанно | го видео |
|                 |               | (444:MM:C | CC)      |

#### LED индикаторы

<u>Индикатор зарядки аккумулятора:</u> **Синий:** идёт зарядка **Белый:** видеорегистратор полностью заряжен

Индикатор состояния:

Зелёный: устройство в режиме ожидания Красный: устройство в режиме ожидания, включена предварительная запись Мигающий красный: идёт видеозапись Однократно мигающий: фотографирование

#### Как заряжать аккумулятор

Используйте USB кабель с сетевым адаптером или докстанцией (входят в комплект поставки) для зарядки регистратора от сети 220В или включенного ПК через USBпорт.

**Примечание:** всегда полностью заряжайте аккумулятор перед использованием. Рекомендуется также полностью зарядить устройство после длительного периода простоя без включения.

#### Перезагрузка

Кнопка перезагрузки расположена под резиновой заглушкой USB-порта. Используйте острый предмет, чтобы нажать её в случае, если видеорегистратор завис или работает нестабильно.

#### Примечание:

Когда уровень заряда батареи падает до 5% камера начинает воспроизводить голосовое оповещение: "НИЗКИЙ ЗАРЯД БАТАРЕИ".

Когда объём свободной памяти опускается до 200Мб, камера начинает воспроизводить голосовое оповещение: "КАРТА ПЕРЕПОЛНЕНА".

#### Настройка видеорегистратора на ПК:

# Установите драйверы вручную или через "auto driver installation.exe" и "SeelockConnect.exe"

(ПО доступно к скачиванию на сайте производителя)

Подключите устройство к ПК с помощью USB и докстанции, запустите утилиту **SeelockConnect.exe**. Перед подключением убедитесь, что камера не ведёт видеозапись или не находится в режиме ожидания с предварительной записью.

При успешном подключении вы увидите надпись "Регистратор обнаружен".

| ● SEELOCK CONNECT                                            | x              |  |  |
|--------------------------------------------------------------|----------------|--|--|
| SEELOCK                                                      |                |  |  |
| ΚΟΜΠΛΕΚ: ΑΒΤΟΠΟΜΠΟЙ ΦΟΤΟ Η ΒΑΥΙ                              | офиксации      |  |  |
| Авторизация<br>Пароль<br>Подслючить<br>Регистратор обнаружен | Авторизоваться |  |  |
| Настройки языка<br>Язык Русский 💌                            | Выход          |  |  |
|                                                              |                |  |  |

Введите пароль в поле "Пароль", затем нажмите "Подключить" и "Авторизоваться".

#### Пароль по умолчанию: 000000.

Откроется следующее меню.

| • Основные настройки                                              |                        |  |  |  |
|-------------------------------------------------------------------|------------------------|--|--|--|
| SEELOCK                                                           |                        |  |  |  |
| КОМПЛЕКС АВТОНОМНОЙ                                               | и фото и видеофиксации |  |  |  |
| Дата и время                                                      | НАСТРОЙКИ ПАРОЛЯ       |  |  |  |
| 2025-01-16 14:15:58 Обновить Установить                           | ТЕКУЩИЙ ПАРОЛЬ         |  |  |  |
|                                                                   | новый пароль           |  |  |  |
| — УНИКАЛЬНЫЙ НОМЕР ВИДЕОРЕГИСТРАТОРА<br>№ Устройства № Сотрудника |                        |  |  |  |
| 000000 OK                                                         | OK                     |  |  |  |
| РЕЖИМ USB ПРОЧИЕ НАСТРОЙКИ                                        | BO3BPAT                |  |  |  |

©SEELOCK http://seelock.ru

#### Синхронизировать Дату и Время с ПК

В поле "Дата и время" нажмите кнопку **"Обновить",** затем **"Установить"**.

#### <u>Изменить ID сотрудника/устройства.</u>

В поле "Уникальный номер видеорегистратора" введите ID сотрудника и серийный номер устройства и нажмите "**Ok**".

#### Изменение пароля

В поле "Настройки пароля" можно поменять пароль доступа к устройству. Введите сначала старый пароль, потом новый и повторите новый пароль, затем нажмите "**Ok"**.

#### <u>Прочие настройки</u>

Нажмите кнопку "Прочие настройки" для перехода к настройкам параметров записи. Чтобы сохранить изменения и вернуться в предыдущее меню, нажмите "Установить и вернуться".

| • Основные настройки                  |                        |  |  |  |
|---------------------------------------|------------------------|--|--|--|
| SEELOCK                               |                        |  |  |  |
| КОМПЛЕКС АВТОНОМНО                    | Й ФОТО И ВИДЕОФИКСАЦИИ |  |  |  |
| Дата и время                          | НАСТРОЙКИ ПАРОЛЯ       |  |  |  |
| 2025-01-16 14-15-58ОбновитьУстановить | текущий пароль         |  |  |  |
|                                       | новый пароль           |  |  |  |
| Уникальный номер видеорегистратора    | ПОВТОР ПАРОЛЯ          |  |  |  |
| 00000 ОК                              | OK                     |  |  |  |
| РЕЖИМ US8 ПРОчие настройки            | BC08PAT                |  |  |  |

#### Просмотр видеозаписей и фото

Нажмите кнопку "Режим USB", чтобы получить доступ к хранилищу. Видеорегистратор определится на ПК, как съёмный диск (прозвучит звуковое оповещение на ПК о подключении нового носителя).

#### Параметры и значения:

| Параметр                                | Описание                                                                                                    | Значения                                                                                |
|-----------------------------------------|----------------------------------------------------------------------------------------------------|-----------------------------------------------------------------------------------------|
| Разрешение<br>(Resolution)              | Разрешение видеозаписи                                                                                                    | 2560×1440<br>30P<br>2304×1296<br>30P<br>1920×1080<br>30P<br>1280×720 30P<br>800×480 30P |
| Длина<br>видеофайлов<br>(Split Time)    | Видеорегистратор<br>автоматически разбивает<br>всю запись на файлы<br>определённой<br>длительности.                                                        | 5 мин, 15 мин,<br>30 мин                                                                |
| Глобальное<br>позиционирование<br>(GPS) | При включённом GPS<br>фиксируются координаты<br>устройства в момент<br>видеозаписи. Они могут<br>быть просмотрены в<br>журнале записи или в GPS<br>плеере. | Выкл. (Off),<br>Вкл.                                                                    |
| Громкость<br>(Volume)                   | Данный параметр влияет<br>на громкость звуков,<br>воспроизводимых<br>видеорегистратором.                                                                   | 0, 3, 6, 9, 12                                                                          |

|                                             | НЕ влияет на громкость записи.                                                                                                    |                                                |
|---------------------------------------------|----------------------------------------------------------------------------------------------------|------------------------------------------------|
| Качество видео<br>(Quality)                 | Быстрый выбор качества<br>видео                                                                                                    | Лучшее,<br>Нормальное,<br>Хорошее.<br>(Normal) |
| Голосовое<br>оповещение<br>(Record Warning) | Когда включено (On):<br>звучит голосовое<br>оповещение при начале и<br>завершении видеозаписи.                                                                                                    | Выкл. <i>,</i> Вкл.<br>(On)                    |
| Циклическая<br>запись<br>(Loop Recording)   | Когда включено (On): при<br>заполнении карты памяти<br>камера автоматически<br>удаляет самые ранние<br>видеофайлы и записывает<br>вместо них самые свежие.                                                                                              | Выкл. (Off),<br>Вкл.                           |
| Ик-подсветка<br>(Infrared)                  | В ручном режиме (Manual)<br>ИК-подсветки, требуется<br>нажатие кнопки <b>Fn</b> для<br>включения/выключения.<br>В автоматическом режиме<br>(Auto) ИК-подсветка<br>задействуется<br>автоматически в<br>зависимости от показаний<br>датчика освещённости. | Вручную<br>(Manual),<br>Авто (Auto)            |
| Формат<br>кодирования<br>(Coding Format)    | Формат кодирования<br>видеофайлов.                                                                                                    | H.264, H.265                                   |

|                             | Когда включено (On):                    |                      |
|-----------------------------|-----------------------------------------|----------------------|
|                             | видеофайл определённой                  |                      |
|                             | длительности (в                         |                      |
|                             | зависимости от                          |                      |
| предварительная             | выбранного разрешения)                  | Выкл. (Off) <i>,</i> |
| (Dro rocord)                | записывается в буфер до                 | Вкл.                 |
| (Pre-record)                | нажатия кнопки                          |                      |
|                             | видеозаписи и                           |                      |
|                             | объединяется с основным                 |                      |
|                             | записанным видео.                       |                      |
| Часовой пояс<br>(Time Zone) | Установка локального<br>часового пояса. | От -12 до +12        |
|                             |                                         |                      |

#### 3.Паспорт устройства и гарантия

#### Модель:

| Серийный номер:    |  |
|--------------------|--|
|                    |  |
| Дата производства: |  |
|                    |  |
| Дата продажи:      |  |
| Продавец:          |  |

Заводская гарантия на продукцию SEELOCK™ составляет один год с даты покупки. Если в течение гарантийного срока, при корректном использовании, у оборудования обнаружен дефект материала или производственный брак, продавец обязуется произвести ремонт или замену неисправного изделия аналогичное. Данные на гарантийные обязательства не распространяются на неисправности и повреждения, возникшие в результате действия непреодолимой обстоятельств силы. случая, неправильного обращения несчастного С оборудованием, эксплуатации оборудования Покупателем в нарушение правил и рекомендаций (в том числе, указанных в настоящем Руководстве), а также если оборудование разбиралось, самостоятельно обслуживалось ремонтировалось. или ©SEELOCK http://seelock.ru Стр. 18 Квалифицированный ремонт и сервисное обслуживание оборудования производится только в авторизованном сервисном центре SEELOCK<sup>™</sup>. Обращения, связанные с гарантийным и пост-гарантийным обслуживанием, рассматриваются в письменном виде по электронной почте: <u>service@seelock.ru</u>

# 4. Информация о товарном знаке и авторских правах

Настоящее руководство пользователя защищено авторским правом, апрель 2024 г.

# SEELOCK

Официальный представитель в РФ:

+7(495)215-53-87

http://seelock.ru

e-mail: info@seelock.ru

©SEELOCK http://seelock.ru